### Introduzione a Dev-C++

### Università degli Studi di Brescia

#### Docente: Massimiliano Giacomin

Note:

- Dev-C++ richiede Windows 95/98/NT/2000/XP
- All'indirizzo www.codeblocks.org è reperibile anche Code::Blocks, per:
  - Windows 2000 / XP / Vista
  - Linux (Ubuntu & Debian, 32 & 64 bits)
  - Mac OS X 10.4+
- Un qualunque compilatore va bene per preparare l'esame (non ci saranno domande/esercizi relative ad un compilatore piuttosto che ad un altro)

#### Dal linguaggio ad alto livello al "linguaggio macchina"

- Il calcolatore rappresenta i dati (e le istruzioni) in linguaggio binario
- I nostri programmi in C hanno invece una forma del tipo:

#include<stdio.h>

main(){
 int primo, secondo;
 int somma;

```
printf("Inserisci il primo numero\n");
scanf("%d",&primo);
printf("Inserisci il secondo numero\n");
scanf("%d",&secondo);
somma=primo+secondo;
printf("Somma uguale a %d\n",somma);
system("pause");
```

}

• Evidentemente, devono essere "trasformati" in linguaggio macchina

## Compilatore vs. interprete

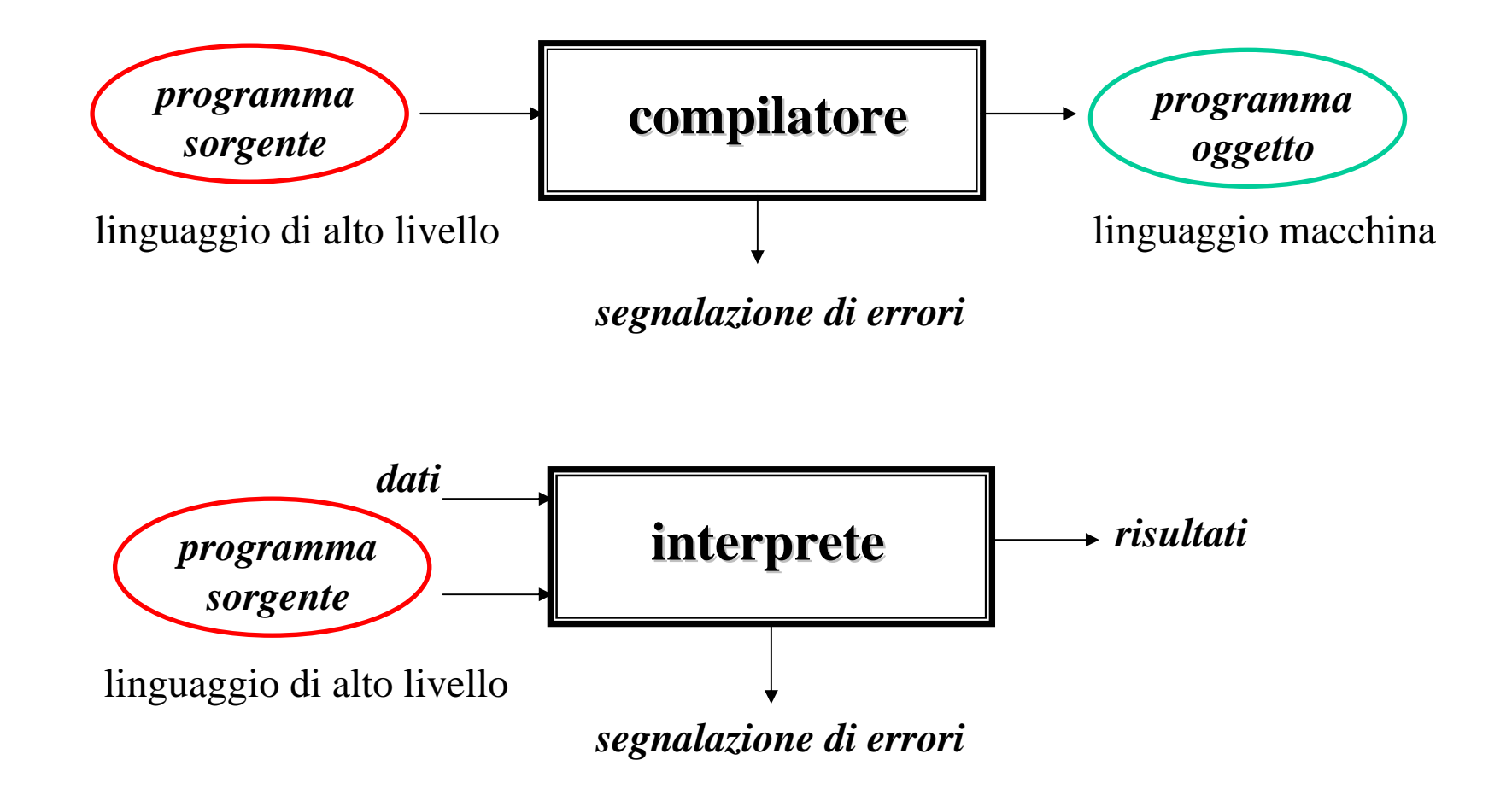

• Noi useremo un *compilatore*:

programma che traduce tutte le istruzioni di un linguaggio di alto livello (il C) in linguaggio binario, che può essere interpretato dal calcolatore

- In realtà, il programmatore può usare delle *librerie* standard, che forniscono alcune "funzionalità" comuni in modo che non debbano essere programmate ogni volta (es: input/output)
- Queste librerie corrispondono a moduli in linguaggio binario, che vengono "collegati" ai moduli sviluppati dal programmatore da un programma chiamato *linker*

# Compilatore e linker

- I compilatori consentono tipicamente la compilazione separata di parti di programmi (*moduli*)
- I diversi moduli possono essere progettati, costruiti e messi a punto separatamente, e archiviati in opportune *librerie*
- Nel momento in cui un programma deve essere eseguito, un programma apposito, detto *linker*, si occupa di ritrovare e collegare opportunamente fra loro i moduli oggetto
- Il risultato del linker è un unico modulo, detto *modulo eseguibile*, pronto per il caricamento in memoria e l'esecuzione

## Il ruolo del linker

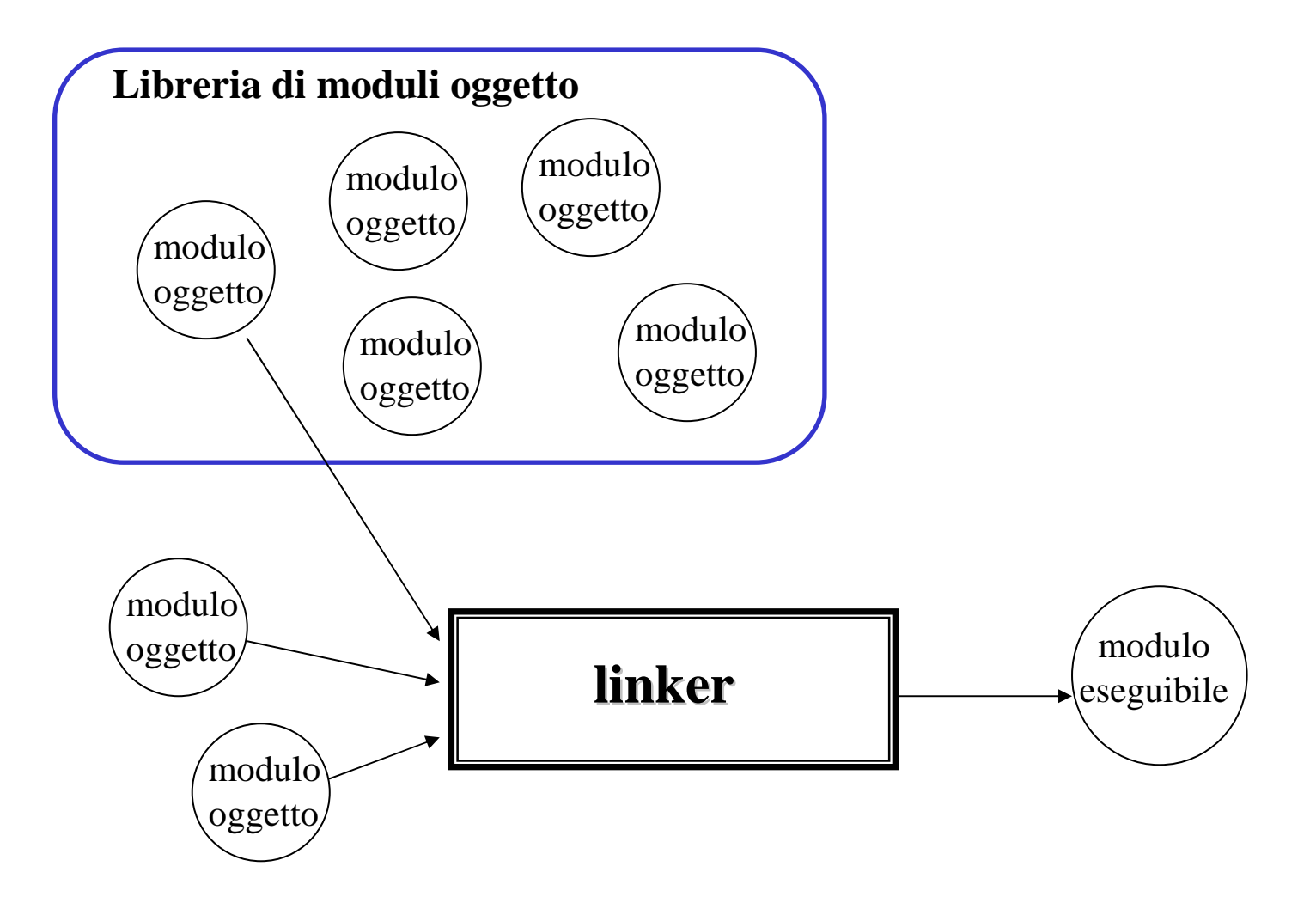

#### Lo sviluppo di un programma (semplificato)

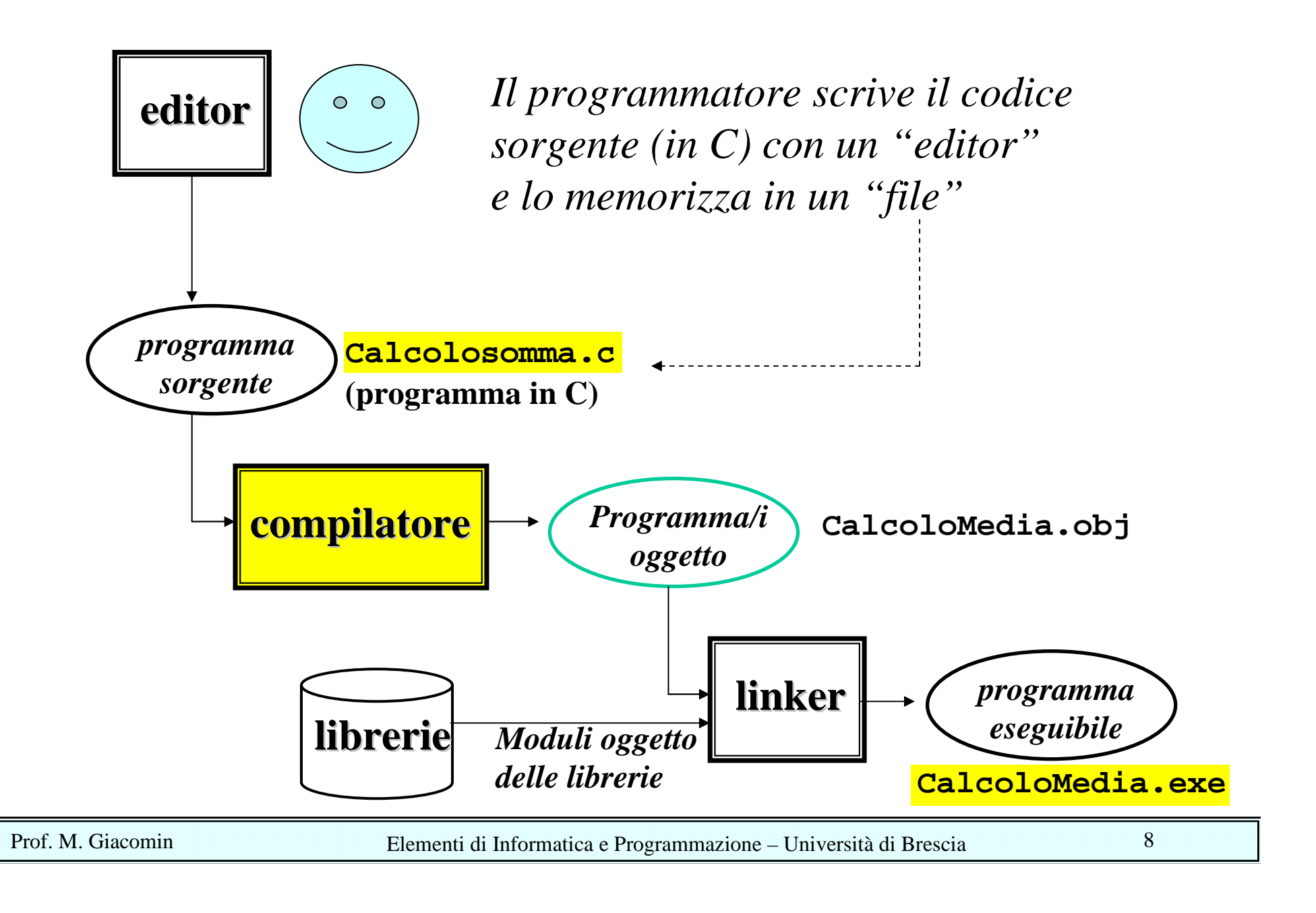

## IDE

- Integrated Development Environment: Ambiente di sviluppo integrato

   comprende una varietà di strumenti coordinati per supportare il
   processo di sviluppo dei programmi (creazione, traduzione,
   esecuzione, test, ...), tra cui:
  - editor
  - compilatore
  - linker
  - debugger
  - strumenti per la gestione delle configurazioni
  - analizzatori statici, strumenti per il test, ...

> riesce a supportare e "automatizzare" (parte del) proc. di sviluppo

- Dev-C++: IDE per programmi C/C++
  - free
  - tra i più semplici a disposizione

(ma noi ne useremo comunque solo una piccola parte!)

## Installazione di Dev-C++

- Scaricare il programma di installazione (vedi sito esercitazioni) ed eseguirlo, selezionare il linguaggio per installazione ed accettare i termini di licenza
- Select type of install: scegliere **full**
- Scegliere la directory in cui si desidera sia installato Dev-C++ (conviene lasciare quella preimpostata)
- Scegliere se installarlo per tutti gli utenti o meno + FINISH
- Si arriva alle finestre di configurazione:
  - Scegliere il linguaggio (english forse è la scelta migliore) + NEXT
  - Scegliere se installare la caratteristica di "completamento automatico del codice" + *NEXT* [NB: non necessaria per noi]
  - in caso affermativo, appare un'altra finestra in cui si chiede se usare una cache per ottimizzare il processo [NB: come volete] + *OK*

## Creazione di un progetto

- Per usare Dev-C++ occorre creare un "progetto" che include tutti i file necessari nel processo di sviluppo: non solo .c, .obj, .exe ma anche tutti i file necessari a Dev-C++ per gestire l'intero processo
- Per creare un progetto:
  - > Menu *File/New/Project*
  - > Appare una finestra per selezionare le caratteristiche del progetto:
    - tipo: console, windows, vari tipi di librerie, empty project
    - linguaggio: C++, <u>C</u>
    - nome del progetto (es. primoprogramma): corrisponderà al nome dell'eseguibile (es. primoprogramma.exe)
  - > Viene data la possibilità di selezionare la directory in cui saranno creati tutti i file del progetto

(consiglio: per ogni progetto createvi una directory separata, p.es. primoprogramma)

## Creazione/aggiunta di un file sorgente

- Una volta creato un progetto, il passo successivo è quello di includere un file sorgente .c (creandone uno nuovo o aggiungendo file esistente):
  - > Per creare un file nuovo .c:

Menu *File/New/Source File* oppure Menu *Project/Source File* (viene creato un file senza titolo, comunque il programma ne chiede il nome prima della compilazione o salvataggio)

- > Per aggiungere un file esistente: Menu Project/Add to Project
- > Per modificare un file (scrivere il programma!): finestra centrale
- > I file possono essere selezionati con la finestra di sinistra e rinominati con tasto destro del mouse + *Rename file*

## Compilazione ed esecuzione

• Compilazione + linking:

Menu *Execute/Compile* 

Se è tutto ok compare la scritta "Done", altrimenti nella finestra in basso compare una lista di errori (con il doppio click viene sottolineata la riga del codice sorgente corrispondente)

• Esecuzione (dopo aver compilato): Menu *Execute/Run* 

## Salvataggio e caricamento

- Per i nostri scopi, si può salvare l'intero progetto con Menu *File/Save all*
- Per caricare un progetto esistente: Menu *File/Open project or file* e caricare il file progetto (.dev)

## Ancora sul "tipo" di progetto

- A partire da un "empty project" si può fare tutto
- Tuttavia, Dev-C++ rende disponibili diversi "tipi" di progetti che includono automaticamente frammenti di codice e librerie, specie per l'interazione con il sistema operativo:
  - > Console Application: finestra DOS
  - > Windows Application: finestra windows
  - > Static Library
  - > DLL
- Noi sviluppiamo "console applications" e quindi potremmo partire anche dal tipo "Console Application"... potete provare direttamente!